### 學雜費減免申辦須知

- 一、符合學雜費減免申請類別(詳如附表一)者,須於112年9月8日下午5點前至學雜費減免系統(網 址<u>http://osas.npust.edu.tw/alltop/</u>)申請填寫及列印申請表,並將申請表及相關證明文件以掛號郵 寄(912屏東縣內埔鄉老埤村學府路1號學務處課指組李齡櫻小姐收,並於信封寄件人處註明學 雜費減免申請、學生姓名及學號,<u>以郵戳為憑!</u>)信件寄出後五日工作天(不含寄出當日), 請自行進入<u>學雜費減免系統</u>查看資料是否已變更為初審通過,若已變更則可至<u>第一銀行第e學</u> 雜費入口網下載繳費單進行繳費或就學貸款。
- 二、依規定應先申辦減免後,再持<u>減免後之繳費單(減免成功之繳費單右上角會註明減免類別及減</u> 免標準)進行繳費或辦理就學貸款。
  - (一)如欲同時申辦「學雜費減免」及「就學貸款」,應以先辦理<u>學雜費減免</u>,後辦理就學貸款為原則,並請注意學雜費減免及就學貸款之申辦時程及相關事宜,以免自身權益受損。
     【※就學貸款申辦時程112年9月8日截止】
  - (二)學雜費減免申辦前若已申辦就學貸款,須持減免後之繳費單至課外活動指導組及臺灣銀行更正就學貸款金額。

(三)學雜費減免申辦前若已繳納全額學雜費者,則約於期末考前一個月左右進行退費。

- 三、申請學校宿舍並具備低收入戶資格者,務必於112年8月31日下午5點前辦妥學雜費減免,方可 依規定入住。
- 四、資料不齊或逾期未完成申請者,視同自動放棄。
- 五、各類學雜費減免與政府各類助學金,僅能擇一申請,如違背相關規定以致自身權益受損,則須 自行負責。
- 六、學雜費減免系統操作流程詳如附表二。
- 七、學雜費減免專區網址 http://osa.npust.edu.tw/files/90-1074-2.php?Lang=zh-tw
- 學校網頁路徑:學校首頁→行政單位→學生事務處→單位介紹→課外活動指導組→獎助學金→ 學雜費減免。
- 八、若有任何學雜費減免相關疑問,可參閱上述學雜費減免專區及Q&A網頁資訊,或電洽 (08) 7740458。

|   | 申請類別                      | 减免標準                                                              | 須檢附證件資料                                                                                                    |
|---|---------------------------|-------------------------------------------------------------------|----------------------------------------------------------------------------------------------------|
| 1 | 低收入户學生<br>每學期皆須辦理         | 減免學雜費全部。                                                          | <ol> <li><u>減免申請表正本</u>:至學雜費減免系統填寫並列印。</li> <li><u>低收或中低收入戶證明文件影本</u>:臺北市為低收<br/>或中低收入戶卡;其他縣市則須附區、鄉、鎮、</li> </ol>                              |
| 2 | <b>中低收入户學生</b><br>每學期皆須辦理 | 減免學雜費十分之<br>六。                                                    | 市公所以上機關證明文件(未登載學生姓名無效)。<br>3. <u>學生本人身分證正反面影本</u> 。                                                                                            |
| 3 | <b>原住民族籍學生</b><br>每學期皆須辦理 | 依教育部規定之數額<br>減免。<br>※輔系、雙主修、教<br>育學程之學分費減<br>免,依實際徵收之<br>學分費*0.7。 | <ol> <li>1. 減免申請表正本:至學雜費減免系統填寫並列印。</li> <li>2. 學生本人之新式戶口名簿影本或三個月內戶籍謄<br/>本正本:須註記有原住民族籍身分,恕不接受舊<br/>式戶口名簿。</li> <li>3. 學生本人身分證正反面影本。</li> </ol> |

【附表一 各類減免學雜費一覽表】

| 4 | <b>現役軍人子女</b><br>每學期皆須辦理                                                                                       | 減免學費十分之三。<br>※輔系、雙主修及教<br>育學程之學分費不<br>予減免。                                                                                   | <ol> <li><u>減免申請表正本</u>:至學雜費減免系統填寫並列印。</li> <li>家長在職服務相關證明文件正本:家長應徵召服現役者,應有鄉(鎮、市、區)公所出具之在營服役證明。</li> <li>新式戶口名簿影本或三個月內戶籍謄本正本:記事欄請勿省略,且恕不接受舊式戶口名簿。</li> <li>若學生、父、母三人為不同戶籍者,請申請三份不同之新式戶口名簿或戶籍謄本。</li> <li>學生本人身分證正反面影本。</li> </ol>                                                                                                  |
|---|----------------------------------------------------------------------------------------------------|----------------------------------------------------------------------------------------------------|----------------------------------------------------------------------------------------------------|
| 5 | <b>身心障礙人士子女</b><br>* 在職碩專班學生不<br>得申請。<br>*繼父母為身心障礙<br>人士與學生應具收<br>養關係始為法律上<br>之父(母)子(女)。<br>每學期皆須辦理            | <ul> <li>・極重度、重度:減<br/>免學雜費全部。</li> <li>・中度:減免學雜費<br/>十分之七。</li> <li>・輕度:減免學雜費<br/>十分之四。</li> </ul>                          | <ol> <li><u>減免申請表正本</u>:至學雜費減免系統填寫並列印。</li> <li>身心障礙手冊正反面影本</li> <li>新式戶口名簿影本或三個月內戶籍謄本正本:記<br/>事欄請勿省略,且恕不接受舊式戶口名簿。</li> <li>若學生、父、母、配偶(已婚)四人為不同戶籍<br/>者,請申請四份不同之新式戶口名簿或戶籍謄本。</li> <li>學生本人身分證正反面影本。</li> <li>經上傳教育部平台查核家庭年所得結果為合格者<br/>(總額未超過220萬元),得減免就學費用,不合<br/>格者需繳回減免補助。</li> <li>前項家庭所得總額,依綜合所得總額計算;其計<br/>算方式如下:</li> </ol> |
| 6 | <b>身心障礙學生</b><br>*持情緒障礙、身體病<br>弱學生之鑑輔會證<br>明已逾適用教育階<br>段,需透過戶籍所在<br>地縣市政府鑑輔會<br>重新核發之證明,才<br>可辦理減免。<br>每學期皆須辦理 | <ul> <li>•極重度、重度:減<br/>免學雜費全部。</li> <li>•中度主減免學雜費<br/>十分之、減免學雜費<br/>十分之:減免學雜費<br/>十分之本人持鑑定證<br/>明:減免學雜費十<br/>分之四。</li> </ul> | <ul> <li>(1)學生未婚者:</li> <li>※未成年:為其與法定監護人合計之家庭所得總額。</li> <li>※成年:為其與父母合計之家庭所得總額。</li> <li>(2)學生已婚者:為其與配偶合計之家庭所得總額。</li> <li>(2)學生已婚者:為其與配偶合計之家庭所得總額。(離婚或配偶死亡者,為其本人之所得總額)</li> <li>※因特殊因素未能由父母之一方或法定監護人扶養者,得具明理由,經學校報主管教育行政機關核准後,免列計該父母之一方或法定監護人之綜合所得。</li> <li>※相關切結書請至【<u>學務處網站→文件下載→課外活動指導組</u>】下載</li> </ul>                    |
| 7 | 特殊境遇家庭<br>之子女孫子女<br>每學期皆須辦理                                                                                    | 減免學雜費 60%。                                                                                                    | <ol> <li>減免申請表正本:至學雜費減免系統填寫並列印。</li> <li>持殊境遇家庭之子女孫子女證明文件正本:須<br/>區、鄉、鎮、市公所以上機關證明文件(未登載學<br/>生姓名無效)。可驗正本附影本。</li> <li>新式戶口名簿影本或三個月內戶籍謄本正本:記<br/>事欄請勿省略,且恕不接受舊式戶口名簿。</li> <li>若學生、父、母、祖父母為不同戶籍者,請申請<br/>不同份之新式戶口名簿或戶籍謄本。</li> <li>學生本人身分證正反面影本。</li> </ol>                                                                          |

| 8 | <b>軍公教遺族</b><br>(給卹期內)<br>*事業遺族及持榮民<br>傷殘撫卹令及撫慰<br>金證書者不得申請。<br>每學期皆須辦理 | <ul> <li>・半公費(因病或意<br/>外):減免學雜費二<br/>分之一。</li> <li>・全公費(因公):<br/>減免學雜費全部。</li> <li>※輔系、雙主修及教<br/>育學程之學分費不<br/>予減免。</li> </ul> | <ol> <li><u>減免申請表正本</u>:至學雜費減免系統填寫並列印。</li> <li>國防部、銓敘部或主管教育行政機關核發之卹亡<br/>給與令、撫卹令、撫卹金證書及其他證明文件正<br/>本:未登載學生姓名無效。可驗正本附影本。</li> <li><u>新式戶口名簿影本</u>或三個月內戶籍謄本正本:記<br/>事欄請勿省略,且恕不接受舊式戶口名簿。</li> <li>若學生、父、母三人為不同戶籍者,請申請三份</li> </ol> |
|---|-------------------------------------------------------------------------|----------------------------------------------------------------------------------------------------|----------------------------------------------------------------------------------------------------|
| 9 | <b>軍公教遺族</b><br>(給卹期满)<br>*事業遺族及持榮民<br>傷殘撫卹令及撫慰<br>金證書者不得申請。<br>每學期皆須辦理 | 依教育部規定之數額<br>減免。<br>※輔系、雙主修及教<br>育學程之學分費不<br>予減免。                                                                             | 不同之新式戶口名簿或戶籍謄本。<br>4. <u>學生本人身分證正反面影本</u> 。<br>*第一次申辦須繳申請表及相關證明文件,經教育<br>部審核通過後,次學期起,同此類仍需於申辦期<br>間至系統登錄資料並印出申請表(仍須登錄、送<br>件才可減免),無需繳交相關證明文件。但若期<br>間休學,復學申請時視同第一次申辦,仍須附繳<br>申請表及相關證明文件。                                         |

註:本表未盡之處,請依各減免辦法(要點)規定辦理。

#### 【附表二 减免系统操作流程】

學雜費減免系統網址 <u>http://osas.npust.edu.tw/alltop/</u>

功能路徑:〔學生作業入口〕->〔減免、高免、弱勢申請/學生銀行帳戶資料〕

操作步驟:

步驟(1):於左方選單點擊〔學生作業入口〕->〔減免、高免、弱勢申請/學生銀行帳戶資料〕即可進入該作業,進行學生銀行帳戶資料填寫動作。

| ellffice<br>校園 C 化整                | 合系統                                        | · · · · · · · · · · · · · · · · · · · | 洪曜盛 朱司!                  |              |         |       |         |
|------------------------------------|--------------------------------------------|---------------------------------------|--------------------------|--------------|---------|-------|---------|
| eoffice 網路辦公室<br>eoffice 網路辦公室     |                                            |                                       | 自頁區                      |              |         |       |         |
| <b>B7</b> 共役官理<br><b>BC</b> 學生作業入口 |                                            | 뿈                                     | 图年度學期 1                  | 107 ▼ 第一學其   | 月 ▼     |       |         |
| BF遊學全管理                            |                                            |                                       | 類別全                      | ≧校公布欄共0筆     |         |       |         |
|                                    |                                            |                                       | 主旨                       |              |         |       |         |
|                                    |                                            |                                       |                          |              |         |       |         |
|                                    |                                            |                                       | 東別 丸                     | 13反公司市備共日華   |         |       |         |
|                                    |                                            |                                       |                          |              |         |       |         |
|                                    |                                            |                                       |                          |              |         |       |         |
| eOffice<br>校園C化整合系統                | 截到 / <mark>洪暐盛</mark>                      | <b>萊</b> 爾!                           |                          |              |         |       | 登出      |
| BC 學生作業, 口 ▼<br>BC6 减免、i 论、弱勢…     | BC630                                      | )學生銀行帳戶                               | 資料                       |              |         |       | ۵ ي     |
| ★ 生活助學:資格申請                        | 查無資料紀錄!                                    |                                       |                          | 1000         |         | 11 AL |         |
| 選/减免、弱 助學金甲請<br>國學生銀行帳戶資料          | 新增新增                                       | 銀行分行<br>尚未新增                          | 帳戶名稱                     | 帳戶           | 帳戶與學生關係 | 狀態    | 更新時間/人員 |
|                                    | 備註:<br>1.帳戶資料未審相<br>2.填寫帳戶資料須<br>3.送出申請即不同 | 亥通過者,不得申請【<br>見提供帳戶封面檔案上<br>订修改、刪除。   | 減免申請】、【弱勢申<br>傳,未上傳檔案者不得 | 請】。<br>送出申請。 |         |       |         |
| ■■■ エ 調系統學生作業                      |                                            |                                       |                          |              |         |       |         |

步驟(2):進入作業後,在學生銀行帳戶資料瀏覽頁點選【新增】,請填寫畫面上的資料及上傳「存 摺封面」檔案,填寫內容後點選【確認】即可進入下一步驟。

| <b>W</b> BC630 學生                                  | 主銀行帳戶                      | 資料                         |            |              |      | Ş 🔇                       |
|----------------------------------------------------|----------------------------|----------------------------|------------|--------------|------|---------------------------|
| 查無資料紀錄!                                            |                            |                            |            |              |      |                           |
| 新增銀                                                | 行分行                        | 帳戶名稱                       | 帳戶         | 帳戶與學生關係      | 狀態   | 更新時間/人員                   |
| 新增尚                                                | 未新增                        |                            |            |              |      |                           |
| 備註:<br>1.帳戶資料未審核通過考<br>2.填寫帳戶資料須提供前<br>3.送出申請即不可修改 | 音,不得申請【<br>長戶封面檔案上<br>・刪除。 | 減免申請】、【弱勢申請<br>傳,未上傳檔案者不得送 | 】。<br>出申請。 |              |      | Copyright 2006 coffice 20 |
| BC630 學生                                           | :銀行帳戶                      | 資料                         |            |              |      | ¢ ¢                       |
| 學習                                                 | B10156037                  |                            |            | © R889       | 14.0 |                           |
| 姓名                                                 | 20408                      |                            |            | HARR - HARKS | • •  | 11 • 11 0                 |
| 身分證字號                                              |                            |                            |            | × 88         |      | 大小 福田県臣 -                 |
| 銀行代碼/郵局代碼                                          | 臺灣銀行                       | <b>埴</b> 寫約                | 田項資料       | abctet       |      | 0X3 文字文件 m                |
| 銀行名稱(分行名稱)<br>郵局局勢                                 | 臺灣銀行業                      | 8義分行 ・                     |            |              |      |                           |
| 銀行/鄭局帳號                                            | (magine)                   | et .                       | 7          |              |      |                           |
| 關係<br>限本人                                          | 本人▼                        |                            |            | 1.1          |      |                           |
| 戶名<br>限本人                                          | 100 E                      |                            |            |              |      |                           |
| *所需上傳文件                                            | 上傳「芬悟                      | 封面」,帳號和戶名要清                | BHF        | SESSIO:      | •    | (ASI) - BM                |
| *附件上傳                                              | 選擇檔案 abo                   | e.txt                      |            |              |      |                           |
| 指令                                                 | 確認取消                       | 復原                         |            |              |      |                           |
|                                                    |                            | 點邊                         | 矍【確認】      |              |      | Copyright 2006 connee 20  |

步驟(3):新增之學生銀行帳戶資料出現於維護頁,點選【送出申請】,跳出提示視窗再次點擊【確 定】,並跳回學生銀行帳戶資料瀏覽畫面。

| BC(                                                                                                    | 630學生銀行帳戶                                | 「資料               |            |           |          | ¢ 🕜                                                                                                    |
|----------------------------------------------------------------------------------------------------|------------------------------------------|-------------------|------------|-----------|----------|----------------------------------------------------------------------------------------------------|
| 51 策・1 第                                                                                                    | 1                                        |                   |            |           |          |                                                                                                    |
| 往護                                                                                                    | 銀行分行                                     | 帳戶名稱              | 帳戶         | 帳戶與學生關係   | 狀態       | 更新時間/人員                                                                                                    |
| ۹ 🔬                                                                                                    | 臺灣銀行 嘉義分行                                | 14005692          | 2          | 本人        | 填寫中 送出申請 | 2019-01-11                                                                                                    |
| 51筆・13                                                                                                    | (1                                       |                   |            |           |          |                                                                                                    |
| Ana GLI "T" 84 (1)                                                                                                    | ***************                          | localhost 顯示      |            |           |          |                                                                                                    |
| BC(                                                                                                    | 530 學生銀行報)                               | 限户資料送出申請成J<br>「資料 | <u>קוו</u> |           | 確定       | 00                                                                                                    |
| 21.001+1.00                                                                                                    | (1)                                      |                   |            |           |          |                                                                                                    |
| 10.15                                                                                                    | #1(T-57-FT                               | 胡芦岛镇              | 05.75      | 他戶口是自己的一個 | 治大規則     | 更新時間/人員                                                                                                    |
| and the second second sec | ※満知行 高鉄公行                                | 1.00.00.0000      | 0.7818-    | 本人        | 已经达中期    | 2019-01-11                                                                                                    |
| -                                                                                                    | dama and a state and a state and a state |                   |            |           |          | Contraction of the local distance of the local distance of the loc |

1.低戶資料未要位通過者。不得申請【派金申請】。【昭勢申請】。 2.填寫碼戶資料:這提供供戶封Ш檔案上導,未上傳檔案書不得送出申請。 3.送出申請如不可結改、刪除。

# 減免學雜費申請

功能說明:提供學生減免申請。

操作步驟:

步驟(1):於左方選單點擊〔學生作業入口〕->〔減免、高免、弱勢申請/減免、弱勢助學金申請〕 即可進入該作業,進行學雜費減免申請動作。

| eOffice<br>校園C化整合系統                                 | elffice<br>校園C化整合系統                                                                                               |
|-----------------------------------------------------|----------------------------------------------------------------------------------------------------|
| BC 學生作業入口 ▼<br>———————————————————————————————————— | ▲ BC610 減免、弱勢助學金申請 《 ② ~                                                                                          |
| 金)生活助學金資格申請 金)減免、奶勢助學金申請                            | 請詳閱申請說明後,點畫面最下方【我了解以上說明】按鈕,進入申請頁面                                                                                 |
| ※学生銀行帳戶資料<br>BC7就學質款                                | ◎-、各類減免                                                                                                    |
| ■BCA 住宿作業                                           | ◎注意事項:                                                                                                    |
| ■BCI 獎學金作業                                          | 1. 如欲辦理助學貸款,請先完成補助申請。                                                                                             |
| BCM 工讀系統學生作業                                        | <ol> <li>請務必將申請確認單與檢附之證明文件繳交至:日間部生輔組、進修部學務組;未繳交視同未完成。</li> </ol>                                                  |
|                                                     | 3. 先期申請減免補助日程:                                                                                                    |
|                                                     | 第1學期:6月01日起至6月20日止。                                                                                               |
|                                                     | 第2學期:12月01日起至12月20日止。                                                                                             |
|                                                     | 截止申請日期:每學期開學第一天;註冊日即為當學期之「申請截止日」。                                                                                 |
|                                                     | ◎完成係指將相關資料送交生輔組審查後收件辦理為準(為避免爭議;文件請交予承辦老師)。                                                                        |
|                                                     | 1. 创业社内社内社内社会长在教教生生力和社长来,应用社社团创作,如目接,不上和内基础和同时,可以不同主,其他生产的故父子                                                     |
|                                                     | 4. 学生於申請日內元成各類学雜買減免甲辦作業,但因效於 <u>開学第二週還後一大上讓日</u> 兩辦理体、返学之学生,為避免日後爭議及<br>維護學生個人權益,若無提出特殊原因,一律由承辦單位註銷該學期之學雜費減免申請。   |
|                                                     | 進月對象                                                                                                    |
|                                                     | 1. 愿收入户證明又件(除股轉台北市者外,猜附並本,又件須有筆至名字)。<br>低收入戶寫處<br>2. 戶蘇滕杰三個月內正本(須白全學生本人,父母近點讓人;記事闢不可省略)近甲式戶口名簿(全詳細記事)影印本。         |
|                                                     | 「「「「「「「「「「「「「「」」」」」」、「「「「」」」、「「「」」、「「」」、「「」」、「」」、「」」、「」」、「」」、「」」、「」」、「」」、「」」、「」」、「」」、「」」、「」」、「」」、「」」、「」」、「」」、「」、「 |
|                                                     | <sup>1 不以人不失失</sup> 2.户籍释本三個月內正本(須包含學生本人,父母成監護人:記事欄不可省略)或甲式戶口名簿(含詳細記事)影印本。                                        |

## 步驟(2):進入作業後,請仔細閱覽畫面上的說明,閱覽完畢時,請點擊【我了解以上說明】

即可進入下一步驟。

[2011] [2012] [2012] [

2.戶籍謄本三個月內正本(須包含學生本人,父母或監護人;記事欄不可省略)或甲式戶口名簿(含詳細記事)影印本。 原住民 戶籍媵本或族籍證明文件或甲式戶口名簿(含詳細記事)影印本。 殘障手冊(正本查驗,繳交影本。 身心障礙學生 2. 戶籍謄本三個月內正本 (須包含學生本人,父母或監護人;已婚者加附配偶;記事欄不可省略) 含甲式戶口名簿 (含詳細記事) 影印本 預障手冊(正本查驗,繳交影本。 身心障礙子女 2. 戶籍謄本三個月內正本 (須包含學生本人,父母或監護人;已婚者加附配偶;記事欄不可省略)或甲式戶口名簿 (含詳細記事)影印本。 三、弱勢助學:請於開學日起至9月30日止至學校學生資訊系統線上申請 1.學生資訊系統線上申請單 〈 簽名蓋章 〉 。學校首頁->資訊系統->學生資訊系統->左方選單選BA3 就學滅免、弱勢申請-->BC610 學 生學費補助/減免學雜費申請。 2前一學期成績單〈新生免附〉。 3.戶藉騰本1份〈含父親、母親、學生本人共計3人〉。 4.列印出申請單(簽名蓋章)後,送至7樓課外活動組。 ●申請弱勢助學分兩階段審查,通過第一階段級距審查合格者(查詢級距),需再等待第二次審查結果(是否申請其他政府補助)通過,約 12月中旬最終結果公布 未通過第一階段級距審查者(對級距有所疑義者)且需申訴者,請於11月30日前,備齊相關證件至學務處課外活動組進行申訴。 申訴文件:前一年度國稅局綜合所得稅各類所得資料清單(全戶)+土地房屋財產清單(全戶) 1.全戶:含父親、母親及學生本人(及有配偶者),不需包含兄弟姐妹。 2.如何申請所得清單及財產清單? 請持父親、母親及學生本人(及有配偶者)之身份證、印章、委託書,至各地方之國稅局申請。 備註:年所得、利息、土地級距皆合格者才算通過第一階段審核,如其中有一項不合格,則代表結果不合格。 我了解以上說明 ₩ BC610 減免、弱勢助學金申請 學年學期:107學年度第一學期 學號: B10156037 姓名: 班級:四賓管四A 請點讓申請項目: 演览中读《辉度》中度"重度身障攀生及身障子女、低收入户攀生、中低收入户攀生、厚住民攀生、特殊境遇家庭子女、却满軍公教遣族攀生、却内軍公教遣族、现役軍人子女 **T-8** -、各類減免 ◎注意事項: 1. 如欲翱理助學貸款,請先完成補助申請。 2.請務必將申請確認單與檢附之證明文件繳交至:日間部生輔組、進修部學務組;未繳交視同未完成。 先期申請減免補助日程: 第1學期:6月01日起至6月20日止。 第2學期:12月01日起至12月20日止。 截止申請日期:每學期開學第一天:註冊日即為當學期之「申請截止日」 ③完成係指將相關資料送交生補組審查後收件辦理為準(為避免爭議;文件請交予承辦老師)。 4.學生於申請日內完成各類學雜費減免申辦作業,但因故於<u>問學第二週最後一天上課目</u>前辦理体、選學之學生;為避免日後爭議及維護學生個人權益。 若無提出特殊原因,一律由承辦單位註銷該學期之學雜費減免申請。

步驟(3):請透過點擊[<sup>1</sup>]選取[減免申請(輕度/中度/重度身障學生及身障子女、低收入戶學生、 中低收入戶學生、原住民學生、特殊境遇家庭子女、卹滿軍公教遺族學生、卹內軍公教遺族、現役 軍人子女)]後,並點擊【下一步】按鈕。

| 學年學期:107學年度第一學期<br>學時:                                                                                                    |
|----------------------------------------------------------------------------------------------------|
| デーボー<br>姓名:<br>研約: 四                                                                                                    |
| 請點選申請項目:                                                                                                    |
| ◎ 减免申請,輕度/中度/重度身障學生及身障子女、低收入戶學生、中低收入戶學生、原住民學生、特殊境遇家庭子女、卹滿軍公教遺族學生、卹內軍公教遺族、                                                   |
| 現役軍人子女)<br>◎ 弱勢助學金申請(學費補助,一學年申辦一次)                                                                                          |
|                                                                                                    |
| ◎~~各類減免                                                                                                    |
| ◎注意事項:                                                                                                    |
| 1. 如欲光理助學貸款,請先完成補助申請。                                                                                                    |
| 2. 請務必將申請確認單與檢附之證明文件繳交至:日間部生輔組、進修部學務組;未繳交視同未完成。                                                                             |
| 3. 先期申請减免補助日程:                                                                                                    |
| 第1學期:6人01日起至6月20日止。                                                                                                    |
| 第2學期:12月01日起至12月20日止。                                                                                                    |
| 截止申請日期,每學期開學第一天;註冊日即為當學期之「申請截止日」。<br>②完成係指將相關資料送交生輔組案查後收件辦理為進(為避免爭議:文件請交予承辦老師)。                                             |
| ◎元从前面前前面前来们之人工而降留立民体自用之物于(两之元)或(入自病人)小用之子小用之子)                                                                              |
| <ul> <li>              BC650 減免申請</li></ul>                                                                                 |
| 學年學期:107學年度第一學期<br>醫時:                                                                                                    |
|                                                                                                    |
|                                                                                                    |
| 平大用成<br>開始時間: 2019-01-01 00:00:00                                                                                           |
| 紀末時间 · 2019-01-11 23:39:39<br>減金 申請後證明                                                                                      |
| 尚未申請                                                                                                    |
|                                                                                                    |
| 新增 甲醋學期 甲硝草烷 狀態 說明 更新山期 减免類型 减免金額 身心檸檬仔女防御結果 讀 列<br>列                                                                       |
| 新增。倘未申請)                                                                                                    |
| ※帶安裝 Adobe Reader 才可下載列印申請軍, <u>尚未安裝者請先點此連結下載安裝 Adobe Reader</u> 。<br>※僅有減免類型為身心障礙坐,或為身心障礙人士子女者需財調,「身心障礙/子女財類結果」欄位才會顯示財調結果。 |
|                                                                                                    |
| 105學年第二學期                                                                                                    |
| 1. 廿四世语天莺 _ 筑田由由县105旗左在莺9旗曲旗鼎进山及夕西在八边五时用,五山明北时用为106年9日19日万106年9日9日(人大长从廊羽竹俎)。                                               |
| 1. 石协理迴址为一子朔TP萌103字斗及第2字朔字頁欄期及合項另初减光时间,丹灭開版时间為100平3月12日至100平3月22日(含化校介頁當班級)。                                                |
| 2. 次々方のよ・ほよ、スフレームはよ、スフレーはない場合で、フレロ100万万五五年が五月2月                                                                             |

| BC                                        | 2650 減免5                  | 申請                                     |                                            |                                                                                                    |                     |              |              | S 😵                    |
|-------------------------------------------|---------------------------|----------------------------------------|--------------------------------------------|----------------------------------------------------------------------------------------------------|---------------------|--------------|--------------|------------------------|
| 學年學<br>學號:<br>姓名:<br>班級:[                 | 期:107學<br>四資管四A           | 年度第一學期                                 |                                            |                                                                                                    |                     |              |              |                        |
| 本次開加<br>開始時<br>結束時                        | 放<br>間:2019-0<br>間:2019-0 | 01-01 00:00:00<br>01-11 23:59:59       |                                            |                                                                                                    |                     |              |              |                        |
| 減免申請                                      | 請後說明                      |                                        |                                            |                                                                                                    |                     |              |              |                        |
| 尚未申請                                      |                           |                                        |                                            |                                                                                                    |                     |              | 1            | 346                    |
| 新增                                        | 申請學期                      | 申請單號                                   | 狀態                                         | 說明                                                                                                    | 更新日期                | 減免類型         | 減免金額         | 送出<br>出<br>身心障礙/子女財調結果 |
| 新增                                        | (尚未申請)                    |                                        |                                            |                                                                                                    |                     |              |              |                        |
| ※需要表 A<br>※僅有、授                           | dobe Reader 才可<br>類型為身心障碍 | TF載列印申請單,尚去<br>最生,或為身心障礙人士<br>空 ー 啓 甘E | 安裝者請先點此連結下載安裝 Adobe<br>于女者需財調,「身心障礙/子女財語   | o <u>Reader</u> 。<br>调结果」欄位才會顯示财調結果。                                                                                                    |                     |              | 1            |                        |
| 105                                       |                           | 中一字典                                   | 1                                          |                                                                                                    |                     |              |              |                        |
| <ol> <li>1. 若你:</li> <li>2. 減免</li> </ol> | 錯過在第一<br>身份中で4            | 一學期中申請10<br>低收八戶子女、                    | 5學年度第2學期學費補.<br>中低收入戶子女、特殊:                | 助及各項身份减免時間,再次即<br>境遇家庭之子女因106年需要重                                                                                                    | 月放時間為106年<br>新更換證明。 | -3月12日至1064  | F3月22日(含在t   | 校外實習班級)。               |
| BC6                                       | 50 減免申請                   |                                        |                                            |                                                                                                    |                     |              |              | 📎 🖏                    |
|                                           | *留部                       |                                        |                                            | *身份                                                                                                    | 8字段                 |              |              |                        |
| *                                         | ↓<br>↓年學期 107學            | 年度第一學期                                 |                                            |                                                                                                    | *生日 1993/08/14      |              |              |                        |
|                                           | *學號                       |                                        |                                            |                                                                                                    | *班級 四資管四A           |              |              |                        |
|                                           | *姓名                       |                                        |                                            |                                                                                                    | *性別 男               |              |              |                        |
|                                           |                           |                                        |                                            |                                                                                                    |                     |              |              |                        |
|                                           |                           |                                        | 滅免滅<br>服務全部<br>服務会部也<br>戸籍地址<br>電子信辞<br>族藩 | 2 諸選擇 ▼<br>5 (行動電)<br>2 (行動電)<br>2 (「行動電)<br>2 (「行動電)<br>2 (「行<br>)<br>2 (「行<br>)<br>2 (「行<br>)<br>2 (「行<br>)<br>2 (「行<br>)<br>2 (「行<br>)<br>2 (「行<br>)<br>2 (「行<br>)<br>2 (「行<br>)<br>2 (「行<br>)<br>2 (「行<br>)<br>2 (「行<br>)<br>2 (「行<br>)<br>2 (「行<br>)<br>2 (「<br>)<br>2 (「<br>)<br>2 ()<br>2 ()<br>2 ()<br>2 ()<br>2 ()<br>2 ()<br>2 ()<br>2 | 5<br>民學生讀留空白)       |              |              |                        |
|                                           | ſ                         | 自辦教育部學雜書減受注                            | 音事項:                                       |                                                                                                    |                     |              |              |                        |
|                                           |                           | 1. 最近一年度家庭年月                           | 所得總額未超過新臺幣220萬元得減免                         | 就學費用。計算方式如下:                                                                                                    |                     |              |              |                        |
|                                           |                           | A. 學生未婚:未                              | 民成年者與其法定監護人合計;成年者                          | 與其父母合計(學生依所得稅法被列為扶養親屬#                                                                                                    | ↑ 應列計扶養人之所得         | •) •         |              |                        |
|                                           |                           | • ※父母                                  | 若有一方為外籍人士,無法填身分證=                          | <b>字號列計年所得者,請填寫「外籍人士無法取得</b> 敗                                                                                                    | 務證明切結書」。            |              |              |                        |
|                                           |                           | • 「外籍                                  | 人士無法取得財務證明切結書」請至                           | 【學務處網站→文件下載→課外活動指導組】下載                                                                                                    | ٠                   |              |              |                        |
|                                           |                           | • ※學生                                  | 因父母離婚、遺棄或其他特殊因素,                           | 與父母合計顯失公平者,得填寫「年所得不列計切                                                                                                    | 結書」具名理由,並檢」         | 具相關文件資料,經學校領 | 春查認定後,該父母免予6 | <b>⇒計。</b>             |
|                                           |                           | • 「年所                                  | 得不列計切結書」請至【學務處網站-                          | →文件下載→課外活動指導組】下載。                                                                                                    |                     |              |              |                        |
|                                           |                           | B. 學生已婚:與                              | 與其配偶合計。學生離婚或配偶死亡者                          | 則為其本人之所得總額。                                                                                                    |                     |              |              |                        |
|                                           |                           | 2. 自98學年度起,就語                          | 積在職專班研究所之學生其就學費用不                          | "得申請減免。                                                                                                    |                     |              |              |                        |
|                                           |                           | 3. 因延長修業年限、                            | 重修及補修之學雜費,不予減免。                            |                                                                                                    |                     |              |              | 暫存 取消 復原               |
|                                           |                           | 4. 欲同時申辦學雜書》                           | 威免及就學賞款者,依規定應先申難源                          | 城免後,再持减免後之繳費單(减免成功之繳費單右                                                                                                    | 上角會註明減免類別及》         | 或免標準)進行繳費或辦理 | 就學貸款。        |                        |

步驟(5):進入新增畫面後,需填寫資料的地方共有兩部分,以下將一一為您解說。

第一部分:減免類型與聯絡資料,請將畫面上欄位依序填寫清楚。

| 減免類型   | 卹內軍公教遺族-半公費學生 ▼             |
|--------|-----------------------------|
| 聯絡電話   | 行動電話                        |
| 聯絡地址   |                             |
| 戶籍地址   |                             |
| 電子信箱地址 |                             |
| 族籍     | 非原住民 ▼ (原住民學生必填,非原住民學生請留空白) |

### 步驟(6):完成〔步驟(3)~步驟(5)〕的資料後,請點擊〔暫存〕按鈕,待系統確認資料無誤後, ,會出現提示訊息,並跳回減免申請之瀏覽畫面。

|                                                                                                    | (元中明                                                                                                    |                                                                                                    |          |                                                                                                    |                                                                       |                                 |                                                |      |
|----------------------------------------------------------------------------------------------------|----------------------------------------------------------------------------------------------------|----------------------------------------------------------------------------------------------------|----------|----------------------------------------------------------------------------------------------------|-----------------------------------------------------------------------|---------------------------------|------------------------------------------------|------|
| * <u>5</u>                                                                                                    | 單號                                                                                                    |                                                                                                    |          | *身份證字號                                                                                               |                                                                       |                                 |                                                |      |
| *學年春                                                                                                    | - 期 107學年度第                                                                                                    | 有一學期                                                                                                    |          | *生日                                                                                                  | 1993/08/14                                                            |                                 |                                                |      |
| *2                                                                                                    | 影號                                                                                                    |                                                                                                    |          | *班級                                                                                                  | 四資管四A                                                                 |                                 |                                                |      |
| **                                                                                                    | t名                                                                                                    |                                                                                                    |          | *性別                                                                                                  | 男                                                                     |                                 |                                                |      |
|                                                                                                    | 申辦教育部學雜<br>1.最近一年<br>A.導                                                                                                | 「減免類型」<br>聯絡電話<br>聯絡地址<br>戶籍地址<br>電子信箱地<br>读籍 ■ 「「新聞」、「「「「「「「」」」」」」」 ■ 「「「「」」」」」」」 ■ 「「「」」」」」」」 ■ 「「」」」」」」」 ● 「「」」」」」」 ● 「」」」」 ● 「」」」」 ● 「」」」」 ● 「」」」」 ● 「」」」」 ● 「」」」」 ● 「」」」 ● 「」」」 ● 「」」」 ● 「」」」 ● 「」」」 ● 「」」」 ● 「」」」 ● 「」」」 ● 「」」」 ● 「」」」 ● 「」」」 ● 「」」」 ● 「」」」 ● 「」」」 ● 「」」」 ● 「」」」 ● 「」」」 ● 「」」」 ● 「」」」 ● 「」」 ● 「」」」 ● 「」」 ● 「」」 ● 「」」 ● 「」」 ● 「」」 ● 「」」 ● 「」」 ● 「」」 ● 「」」 ● 「」」 ● 「」」 ● 「」」 ● 「」」 ● 「」」 ● 「」」 ● 「」」 ● 「」」 ● 「」」 ● 「」」 ● 「」」 ● 「」」 ● 「」」 ● 「」」 ● 「」」 ● 「」」 ● 「」」 ● 「」」 ● 「」」 ● 「」」 ● 「」」 ● 「」」 ● 「」」 ● 「」」 ● 「」」 ● 「」」 ● 「」」 ● 「」」 ● 「」」 ● 「」」 ● 「」」 ● 「」」 ● 「」」 ● 「」」 ● 「」」 ● 「」」 ● 「」」 ● 「」」 ● 「」 ● 「」 ● 「」 |          | ▼<br>行動電話<br>//<br>/<br>/<br>/<br>/<br>/<br>/<br>/<br>/<br>/<br>/<br>/<br>/<br>/<br>/<br>/<br>/<br>/ | 留空白)<br>川為扶養親屬者,照<br>人士無法取得財務語<br>動指導組】下載・                            | ■<br>■<br>■<br>■<br>■<br>目初結書」・ | 新得•)•<br><u>暫存</u> 取演<br>復                     | Inc. |
|                                                                                                    |                                                                                                    | 白北圳陈央一                                                                                                    | 14 计17回题 | ▼ 送中申注                                                                                               |                                                                       | 確定                              |                                                |      |
| 聚(7):回<br>(7):回                                                                                                    | 到减免<br>1<br>8.9年新                                                                                                    | 申請瀏覽畫面                                                                                                    | 後,請記得點擊  | 送出申請                                                                                                 | 】此次的                                                                  | <sup>確定</sup><br>減免申            | 請才算完成                                          | 0    |
| 聚(7): 回<br><b>BC650 第</b><br>學年學期:10<br>學號:<br>姓名: <b>20</b><br>建名: <b>20</b><br>費管                                                                                                    | 到减免<br>5<br>5<br>5<br>5<br>5<br>5<br>5<br>5<br>5<br>5<br>5<br>5<br>5<br>5<br>5<br>5<br>5<br>5<br>5                      | 申請瀏覽畫面<br>-₩明                                                                                                    | 後,請記得點擊  | 送出申請                                                                                                 | 】此次的                                                                  | 確定<br>1減免申                      | 請才算完成                                          | 0    |
| <ul> <li>聚(7):回</li> <li>BC650 第</li> <li>學年學期:10</li> <li>學號:</li> <li>姓名:二冊 重</li> <li>班級:四寶管</li> <li>本次開放</li> <li>開始時間:20</li> <li>結束時間:20</li> </ul>                                                                                                    | 到減免<br><sup>8</sup><br>2<br>9<br>7<br>9<br>9<br>9<br>9<br>9<br>9<br>9<br>9<br>9<br>9<br>9<br>9<br>9<br>9<br>9<br>9<br>9 | 申請瀏覽畫面<br>-擧明<br>00:00<br>59:59                                                                                                    | 後,請記得點擊  | 【 送出申請                                                                                               | 】此次的                                                                  | <sup>確定</sup><br>減免申            | 請才算完成                                          | 0    |
| 聚(7):回<br>BC650 #<br>學年學期:10<br>學號:<br>姓名:酒畫<br>對玩說:四寶管<br>本次開啟<br>常始時間:20<br>續免申請後說<br>或免申請後說                                                                                                    | 到減免                                                                                                    | 申請瀏覽畫面<br>-擧明<br>00:00<br>59:59                                                                                                    | 後,請記得點擊  | 送出申請                                                                                                 | 】此次的                                                                  | <b>確定</b><br>減免申                | 請才算完成                                          | , o  |
| 聚(7): 回 BC650 38 學年學期:10 學好:: 要好:: 四音 本次開放 開始時間:20 結束時間:20 減免申請後說 20::::::::::::::::::::::::::::::::::::                                                                                                    | 到減免                                                                                                    | 申請瀏覽畫面<br>-舉明<br>00:00<br>59:59                                                                                                    | 後,請記得點擊  | 送出申請                                                                                                 | 】此次的                                                                  | <b>確定</b><br>減免申                | 請才算完成                                          | •    |
| 聚(7): 回 BC650 第 學年學期:10 學號: 四寶管 姓名: 四寶管 本次開放 開始時間:20 減免申請後說 ○15 11 新增 ●課學類                                                                                                    | 到減免                                                                                                    | 申請瀏覽畫面<br>-攀明<br>00:00<br>59:59                                                                                                    | 後,請記得點擊  | 送出申請                                                                                                 | 】此次的                                                                  | 確定<br>減免申                       | 請才算完成                                          | •    |
| 聚(7):回<br>BC650 %<br>學年學期:10<br>學號:<br>姓名:這個<br>對<br>姓名:這個<br>對<br>始時間:20<br>家會申請後說<br>(2)<br>「一一一一一一一一一一一一一一一一一一一一一一一一一一一一一一一一一一一一                                                                                                    | 到減免                                                                                                    | 申請瀏覽畫面<br>-學明<br>00:00<br>59:59<br>(#無♥)                                                                                                    | 後,請記得點擊  | 医新日期                                                                                                 | 】此次的                                                                  | 確定<br>減免申                       | 請才算完成<br>#公開聯子文計碼<br>#中國出身份不再對                 |      |
| 聚(7):回<br>BC650 3<br>學年學期:10<br>學號:<br>姓名:這種重<br>班級:四資管<br>本次開放<br>開始時間:20<br>減免申請後說<br>0):■111<br>新增 ●課業系<br>()                                                                                                    | 到減免                                                                                                    | 申請瀏覽畫面<br>-擧期<br>00:00<br>59:59                                                                                                    | 後,請記得點擊  | 医新日期                                                                                                 | ▲<br>武会報聖<br>新育業公会選供<br>学会業業主                                         | 確定<br>減免申                       | 請才算完成<br>#~~~~~~~~~~~~~~~~~~~~~~~~~~~~~~~~~~~~ |      |
| 聚(7): 回<br>BC650 %<br>學年學期:10<br>學號:<br>姓名:清陽圖<br>班級:四寶管<br>本次開間:20<br>家免申請後說<br>(○) ■ 11<br>新增 申課學題<br>(○) ■ 11<br>新增 申課學題<br>(○) ■ 11<br>新增 申課學題<br>(○) ■ 11<br>(○) ■ 11<br>(○) ■ 1 | 到減免                                                                                                    | 申請瀏覽畫面<br>-學期<br>00:00<br>59:59<br>###<br>###<br>####<br>####                                                                                                    | 後,請記得點擊  | 【<br>送出申請<br>王新日期<br>丁會職作刘調结果 +                                                                      | 】此次的<br>【<br>《 秋明型<br>新作業公会場本<br>平公書学王                                | 確定<br>減免申                       | 請才算完成                                          |      |
| 聚(7):回<br>BC650 38<br>學年學期:10<br>學號:<br>姓名:四寶管<br>本次開放<br>開始時間:20<br>简結束時間:20<br>減免申請後說<br>○11年1月<br>年間天祭 Advic Real<br>全 電育 式色類型為者<br>② BC650 減免                                                                                                    | 到減免                                                                                                    | 申請瀏覽畫面<br>-舉期<br>00:00<br>59:59<br>(編集中)                                                                                                    | 後,請記得點擊  | 送出申請           運転日期                                                                                  | 】此次的                                                                  | 確定<br>減免申                       | 請才算完成<br>#~(#₩)Ŧ\$\$                           |      |
| 聚(7): 回<br>BC650 38<br>學年學期:10<br>學號:<br>姓名:二週週<br>姓名:二週週<br>姓名:二週週<br>日本次開放<br>開始時間:20<br>或免申請後說<br>○1.50<br>或免申請後說<br>○1.50<br>家(1):10<br>新聞:<br>●夏等祭 Advice Read<br>●夏等祭 Advice Read<br>●夏等祭 PUIL 10<br>●夏等祭 Advice Read<br>●夏 第10<br>●夏 第10<br>●夏 第10<br>●夏 第10<br>●夏 第10<br>●夏 第10<br>●<br>夏 第10<br>●<br>●<br>夏 第10<br>●<br>夏 第10<br>●<br>夏 第10<br>●<br>[<br>]<br>[<br>]<br>[<br>]<br>]<br>[<br>]<br>[<br>]<br>]<br>[<br>]<br>]<br>[<br>]<br>[<br>]                                                                                                    | 到減免                                                                                                    | 申請瀏覽畫面<br>-舉期<br>00:00<br>59:59<br>/////////////////////////////////                                                                                                    | 後,請記得點擊  | 送出申請           更新日期           1:書際代封講結果・                                                             | 】此次的<br>【 <u>***</u> 第章                                               | 確定<br>減免申                       | 請才算完成<br>#~~~~~~~~~~~~~~~~~~~~~~~~~~~~~~~~~~~~ |      |
| 聚(7): 回<br>BC650 38<br>學年學期:10<br>學好::<br>姓名::<br>開始時間:20<br>新始時間:20<br>就免申請後說<br>○1511<br>新聞:<br>中國安裝 Adde Read<br>中國安裝 Adde Read<br>中國安美 Adde Read<br>中國安美 Adde Read<br>中國安美 Add                                                                                                    | 到減免                                                                                                    | 申請瀏覽畫面<br>-舉期<br>00:00<br>59:59<br>/////////////////////////////////                                                                                                    | 後,請記得點擊  | 夏新日期                                                                                                 | 】此次的<br>【<br>《<br>(<br>第<br>2<br>章<br>(<br>章<br>)<br>章<br>(<br>章<br>) | 確定<br>減免申                       | 請才算完成<br>#~~~~~~~~~~~~~~~~~~~~~~~~~~~~~~~~~~~~ |      |
| 聚(7): 回<br>BC650 %<br>學年學期: 10<br>學號:<br>姓名: 二書<br>知哉: 四寶管<br>本次開放<br>開始時間: 20<br>或全申請後說<br>?<br>15: 131<br>* 書<br># #<br>#<br>#<br>#<br>#<br>#<br>#<br>#<br>#<br>#<br>#<br>#<br>#<br>#<br>#<br>#<br>#<br>#                                                                                                    | 到減免                                                                                                    | 申請瀏覽畫面<br>-舉期<br>00:00<br>59:59<br>                                                                                                    |          | 送出申請                                                                                                 | 】此次的                                                                  | 確定<br>減免申                       | 請才算完成<br>#心理職子文封網<br>#申請出身份不開始                 |      |
| 聚(7): 回 BC650 % 學年學期:100 學好:: 一冊 ##################################                                                                                                    | 到減免<br>20歳<br>20歳<br>20歳<br>20歳<br>20歳<br>20歳<br>20歳<br>2                                                               | 申請瀏覽畫面<br>-譽期<br>00:00<br>59:59<br>北海<br>★/★#<br>★/★#<br>★/★#                                                                                                    |          |                                                                                                    | 此次的<br>家会联盟<br>並合業等主                                                  | 確定<br>減免申<br>減免金額<br>0          | 請才算完成                                          |      |

※需定款 Adobs Rander 才可下載列印申請單,<u>此先定該者請先點並通該下載定款 Adobs Rander</u> ※僅有流光規型為身心律誕生,這為身心律疑人士子女者而封請,「身心律疑乎女對調詁果」概包才會製所引詞詁果。

-----最末頁-----